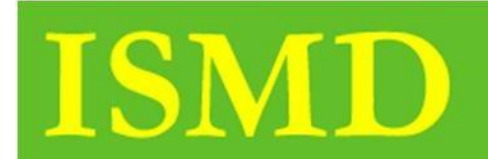

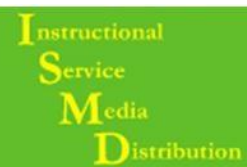

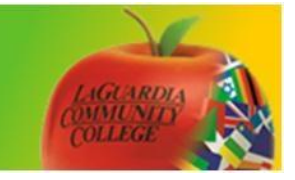

## Upload Documents on BB 9.1

Step 1. Once you have accessed your course hover over build content – create and select item

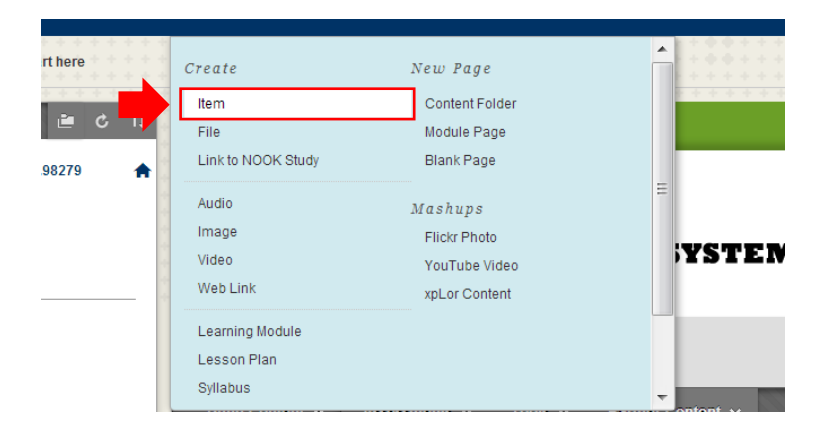

Step 2. Title your document, select Browse My Computer to upload.

| Color of Name  Fet  Fet  Fite Name Link Title Fite Action  Item's Alignments  Color of Name  Item's Alignments  Item's Alignments  Item's Alignmen |    | * Name                                                                                                    | item1              |                 |                    |   |            |        |
|----------------------------------------------------------------------------------------------------|----|----------------------------------------------------------------------------------------------------|--------------------|-----------------|--------------------|---|------------|--------|
| Tet         T T T Anal         3 (12pt)         T : ::::::::::::::::::::::::::::::::::                                                                                                    |    | Color of Name                                                                                                    | Black              |                 |                    |   |            |        |
| T T T Artail       3 (12pt)       T · E · E · V · O is         Patr. p       Words.0 <b>2. Attachments</b> If you select a file you do not want, click Do Not Attach to remove the attachment from the content item. The file itself is not deleted.          Attach File       Browse My Computer         Browse Ourse       Attached files         File Name       Link Tille         File Name       Link Tille                                                                                                    |    | Text                                                                                                    |                    |                 |                    |   |            |        |
| Path: p       Words 0         2. Attachments       If you select a file you do not want, click Do Not Attach to remove the attachment from the content item. The file itself is not deleted.         Attach File       Browse My Computer         Browse My Computer       Browse Course         Attached files       File Name         Link Title       File Action         Item's Alignments                                                                                                    |    | T T T Arial                                                                                                    | • 3 (12pt) ▼ T • 🗄 | - s≡ - 💞 - Ø 25 |                    | 5 | <i>i</i> 2 | * ≈    |
| Path: p       Words 0         C. Attachments       If you select a file you do not want, click Do Not Attach to remove the attachment from the content item. The file itself is not deleted.         Attach File       Browse My Computer         Attach files       File Name         Link Title       File Action         Item's Alignments                                                                                                    |    |                                                                                                    |                    |                 |                    |   |            |        |
| Path: p       Words 0         2. Attachments       If you select a file you do not want, click Do Not Attach to remove the attachment from the content item. The file itself is not deleted.         Attach File       Browse My Computer         Browse My Computer       Browse Course         Attached files       File Name         Link Title       File Action                                                                                                    |    |                                                                                                    |                    |                 |                    |   |            |        |
| Path: p       Words 0         2. Attachments       If you select a file you do not want, click Do Not Attach to remove the attachment from the content item. The file itself is not deleted.         Attach File       Browse My Computer         Browse Wy Computer       Browse Course         Attached files       File Name         Link Title       File Action                                                                                                    |    |                                                                                                    |                    |                 |                    |   |            |        |
| Path: p       Words 0         2. Attachments       If you select a file you do not want, click Do Not Attach to remove the attachment from the content item. The file itself is not deleted.         Attach File       Browse My Computer         Browse My Computer       Browse Course         Attached files       File Name         Link Title       File Action                                                                                                    |    |                                                                                                    |                    |                 |                    |   |            |        |
| Path: p       Words.0         2. Attachments       If you select a file you do not want, click Do Not Attach to remove the attachment from the content item. The file itself is not deleted.         Attached Nes       Browse My Computer         File Name       Link Title         File Name       Link Title                                                                                                    |    |                                                                                                    |                    |                 |                    |   |            |        |
| Path: p Words 0                                                                                                    |    |                                                                                                    |                    |                 |                    |   |            |        |
| 2. Attachments         If you select a file you do not want, click Do Not Attach to remove the attachment from the content item. The file itself is not deleted.         Attach File       Browse My Computer         Attached Nes         File Name       Link Title                                                                                                    |    | Path: p                                                                                                    |                    |                 |                    |   | Word       | ls:0 / |
| 2. Attachments         If you select a file you do not want, click Do Not Attach to remove the attachment from the content item. The file itself is not deleted.         Attach file         Attached files         File Name       Link Title         File Name       Link Title                                                                                                    |    |                                                                                                    |                    |                 |                    |   |            | 11.    |
| 2. Attachments         If you select a file you do not want, click Do Not Attach to remove the attachment from the content item. The file itself is not deleted.         Attach File       Browse My Computer         Attached files       File Name         Link Title       File Action                                                                                                    |    |                                                                                                    |                    |                 |                    |   |            |        |
| If you select a file you do not want, click <b>Do Not Attach</b> to remove the attachment from the content item. The file itself is not deleted. Attach File Firowse My Computer Browse Course Attached files File Name Link Title File Action Item's Alignments                                                                                                    | 2. | Attachments                                                                                                    |                    |                 |                    |   |            |        |
| Attach File Browse My Computer Browse Course Attached files File Name Link Title File Action Item's Alignments                                                                                                    |    | If you select a file you do not want, click <b>Do Not Attach</b> to remove the attachment from the content item. The file itself is not deleted. |                    |                 |                    |   |            |        |
| Attached files File Name Link Title File Action Item's Alignments                                                                                                    |    | Attach File                                                                                                    | Browse My Computer | Browse Course   |                    |   |            |        |
| Attached files File Name Link Title File Action Item's Alignments                                                                                                    |    |                                                                                                    | browse my computer | biowse ooulse   |                    |   |            |        |
| rile name Link nue rile Action item's Alignments                                                                                                    |    | Attached files                                                                                                    | Link Title         | File Action     | Item to Alignmente |   |            |        |
|                                                                                                    |    |                                                                                                    |                    | rile Acuoli     |                    |   |            |        |

## Step 3. Click Submit

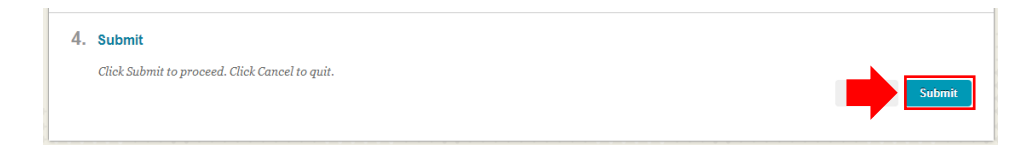

## Step 4. To delete hover over Double Arrows and Delete

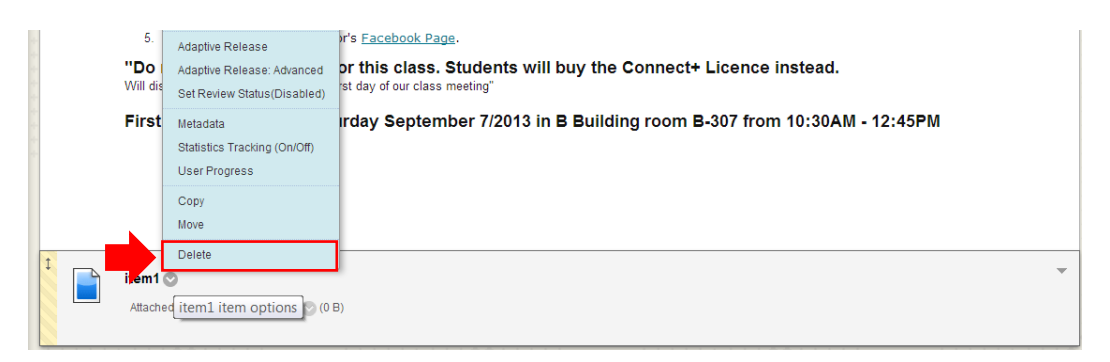

To view the Video Tutorial for this handout access the link below.

http://youtube.com/LAGCCISMD